## **Skyward Contact Information**

How to update your contact information in the Skyward system

- 1. Go to the Antietam School District website(www.antietamsd.org)
- 2. Click on the Skyward Grades icon
- 3. Sign in with your Skyward username and password
  - a. If you don't remember your username and/or password, click on the "Forgot your Login/Password?" link below the Sign In button and follow the instructions
- 4. Click on the My Account link at the top right of My Account Contact Us Email History Exit the page
- 5. Under Account Settings, update your Email and Phone numbers
  - a. You will get text messages and voice calls to the phone number that you specifically mark as Cell, all other numbers will get only voice calls
- 6. At the bottom of the page (Email Notifications) is where you can also make selections on receiving Attendance, Grading and Progress report email notifications
- 7. Click the Save button on the right side of the page when you are finished

| /                   |                                                                                                    | -                  |
|---------------------|----------------------------------------------------------------------------------------------------|--------------------|
| skyward.iscorp      | p.com/scripts/wsisa.dll/WService=wseduantietampa/sfaccount001.w Family Access My Account Contact Us Email Hist                                                                                      | tory Exit          |
| Home                | Account Settings                                                                                                    | Save               |
| Calendar            | Email:                                                                                                    | Change<br>Password |
| Gradebook           | Work  Family Access Login:                                                                                                    | Undo               |
| Attendance          | Password Last Changed:                                                                                                    |                    |
| Food Service        | Email:                                                                                                    |                    |
| Schedule            | Outline Links When Focused                                                                                                    |                    |
| Discipline          | Street Number: Street Dir: Street Name: Address Preview:                                                                                                    |                    |
| Activities          | SUD: #: P.O. Box:                                                                                                    |                    |
| Academic<br>History | Address 2:<br>Zip Code: Plus 4: City/State:                                                                                                    |                    |
| Portfolio           | County:                                                                                                    |                    |
| Health Info         | Email Notifications                                                                                                    |                    |
| Login History       | Receive Daily Attendance Notifications for my student(s) by                                                                                                    |                    |
|                     | Email      Wall Message      Email and Wall Message                                                                                                    |                    |
|                     | Receive Grading Emails for my student(s) [2]     Assignment/Class Percent Overrides (If blank, the School default low and/or high percent will be used):     Low: 70.00 High: 99.00 for SARAH NEVIN |                    |
|                     | Receive Progress Report Emails for my student(s)     Date:      Museth: (super Schuder)      Museth: (state of each month)                                                                          |                    |

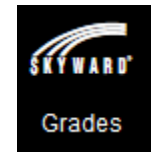